Cambridge University Press 978-1-107-62499-3 - Cambridge ICT Starters: Initial Steps: Third Edition Jill Jesson and Graham Peacock Excerpt More information

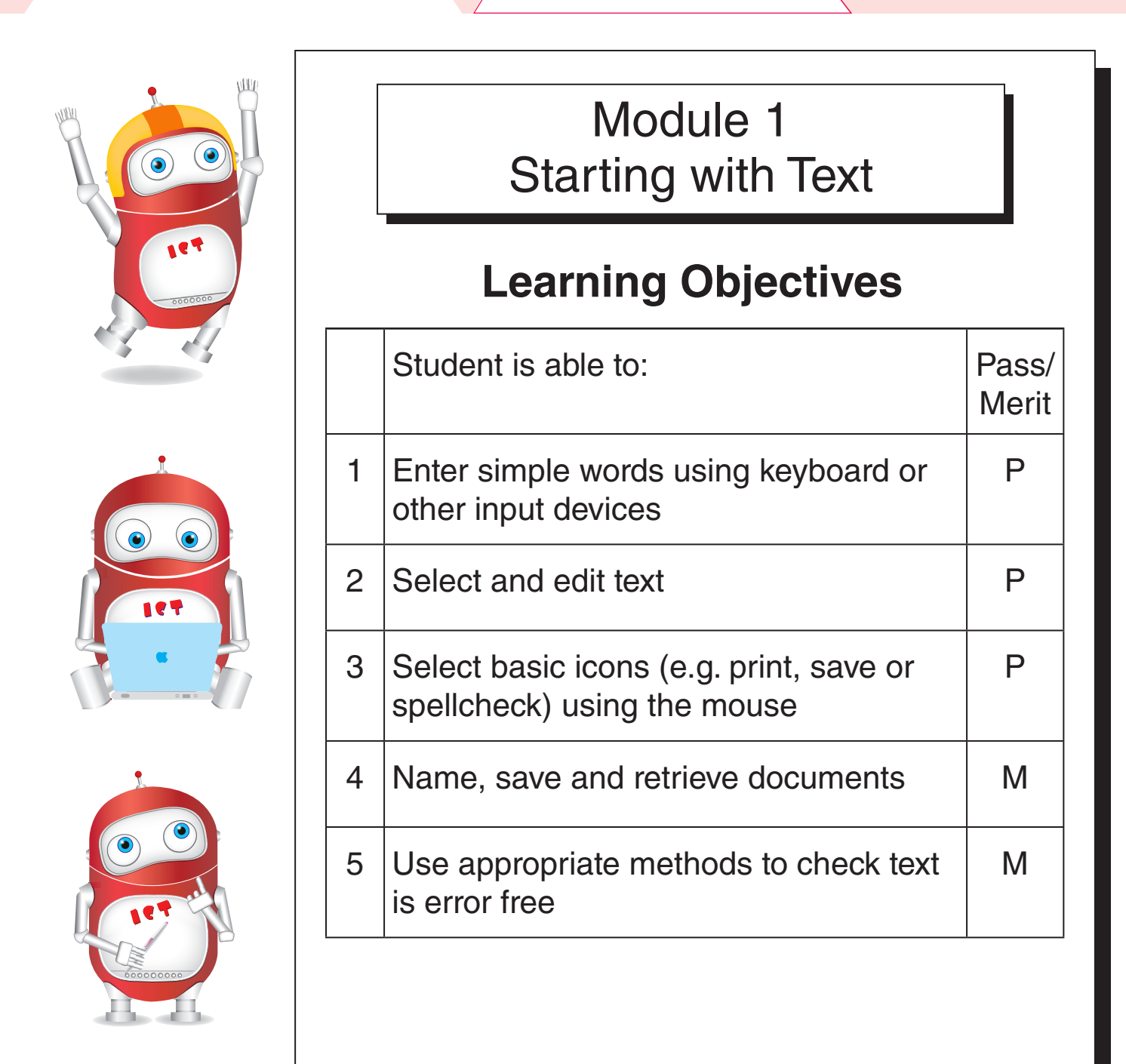

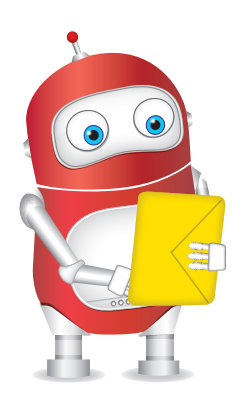

Cambridge University Press 978-1-107-62499-3 - Cambridge ICT Starters: Initial Steps: Third Edition Jill Jesson and Graham Peacock Excerpt More information

1.1 Letters Learning Objective: 1 Start MS Word 🕅 Microsoft Office Click 🚳 to open the Start menu. 🕼 Microsoft Office Access 2007 Select > Kicrosoft Office Excel 2007 All Programs. Microsoft Office Groove 2007 Select Microsoft Office Word 2007. 🔄 Microsoft Office InfoPath 2007 Microsoft Office OneNote 2007 You can also start Microsoft 🚱 Microsoft Office Outlook 2007 📴 Microsoft Office PowerPoint 2007 Word by clicking the shortcut Microsoft Office Publisher 2007 on the desktop of the Microsoft Office Word 2007 computer. Look for the logo All Programs and the label Microsoft Office Open Microsoft Office Word Word 2007 [些]. 2007 by clicking here.

#### Letters on screen

- Tap the key
- You will see the small letter a on the screen.
- Tap Enter
- If MS Word automatically changes a to A, it has been set to change the first letter of a sentence to a capital letter.
- Tap the letters sdfghjk and tap
  Enter
  Only s changes to S.

| Document1 - Microsoft Word _ =                          | x      |
|---------------------------------------------------------|--------|
| Home Insert Page Layout References Mailings Review View | 0      |
| $\begin{array}{c c c c c c c c c c c c c c c c c c c $  |        |
| • • • • • • • • • • • • • • • • • • • •                 | Č٦,    |
| A                                                       | ۲      |
| Sdfghjk                                                 | Ļ      |
|                                                         | ±<br>0 |
|                                                         | Ŧ      |
| Page: 1 of 1 Words: 2 🎸 📑 🕄 🖉 🚍 100% 🕤 🖓 🕀              | :      |

# Delete

- Use the mouse to click the cursor I at the back of the last letter k.
- Tap ence. The letter k is deleted.
- Tap until all the letters are deleted.
- Make a new list of 10 letters.
- Use the mouse to click the cursor I next to a letter in the middle of the list.
- Tap 4 to delete the letter.
- What would you do if you wanted to delete all the letters?
- 2 Starting with Text

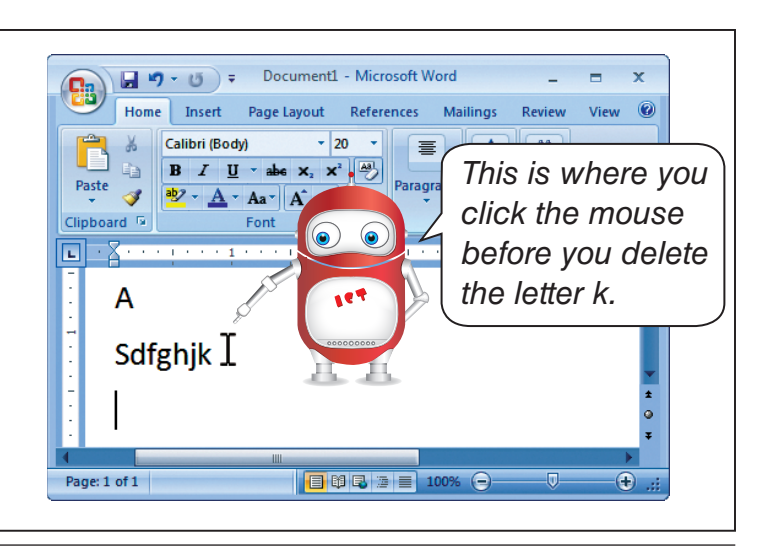

Cambridge University Press 978-1-107-62499-3 - Cambridge ICT Starters: Initial Steps: Third Edition Jill Jesson and Graham Peacock Excerpt More information

1.2 Words Learning Objective: 1 Type words Type these words: crash Calibri (Body) B I U abe x<sub>2</sub> x<sup>3</sup> bang to аў-<u>А</u>-Аа-А́л́ 1 delete all your ping words when Crash ← Enter to start new lines. Tap • Bang you've finished. Ping Add other noisy words like hiss, boom Hiss and tock. Boom Add other adjectives like tall, good • and fun. Page: 1 of 1 Words: 5 🥨 Write your name Type your name. Backspace Tab to delete your name. Type it four times. Make a list Type the name of a friend. 🖬 🔊 • O 🔻 nt1 - Microsoft Word Docu **9** Type the name of another friend. Home Insert Page Layout Refere Mailings 🔏 🛛 Calibri (Body) - 20 B I U abe x, x<sup>2</sup> Type a list of five friends. Styles Editin Paste <u>ab</u>∕ - <u>A</u> - Aa - A A A 1 Joy Khalid Write lists of Kate other names. Ling Mina je: 1 of 1 Words: 5 🧭 📋 🛱 🖏 🚈 🔳 Make a number list Do 7 - 0 = Do Tap numbers and ent1 - Mic = x to gs Review View @ ert Page Layo Reference Mailir make a number list. ph Styles Editin Font Pa Try lists of odd 1 2 and even 3 numbers. 4 5 6 7 8

9

Cambridge University Press 978-1-107-62499-3 - Cambridge ICT Starters: Initial Steps: Third Edition Jill Jesson and Graham Peacock Excerpt More information

**1.3 Capital letters** Learning Objective: 1 Shift key Put pairs of letters in a list. • Tap the key В • aA Hold <sup>↑ Shift</sup> Tap the letter • **bB** etc. again. Delete your pairs of letters. This puts a capital letter on the screen. - Enter Tap to start a new line. Symbols Delete your pairs. • Tap Hold Shift When you hold and tap 🛄 again. ↑ Shift , you get Hold <sup>↑</sup>Shift and tap ? to get a the symbol not question mark. the number. Put pairs of numbers and symbols in a list. **Caps Lock** Tap Caps Lock Document1 - Microsoft W 🚽 🌒 -Look for the caps lock light on the keyboard. • 20 æ R I U Caps Lock again. The light goes off. Tap Aa A A ₽↓ • Tap letters when the light is on. These will be • QFVJTNSJCDJEOWPWMCMTPPS capitals. 7435768314283528347598398302 Tap numbers with the light on. These are still numbers. Page: 1 of 1 Words: 2 🚿 🔲 🛱 🖬 🔳 🔳 **Capital name** Type your first name. Remember the capital to start. Tap the space bar. My name is Type your family or second name. Metal Man. Starting with Text 4

Cambridge University Press 978-1-107-62499-3 - Cambridge ICT Starters: Initial Steps: Third Edition Jill Jesson and Graham Peacock Excerpt More information

Learning Objectives: 1, 2 **Insert words** Click in front of your name. 🕞 🄊 👻 🥑 🗧 🛛 Document1 - Microsoft Word x 93 Type My name is. Home Insert View 🕜 Page Layout References Mailings Review Tap the space bar. Calibri (Body) - 20 + X 畺 A 1 B I <u>U</u> → abe X<sub>2</sub> X<sup>2</sup> Paste Paragraph Styles Editing 1 <sup>ab</sup>2 - <u>A</u> - Aa - A A A The new words Clipboard 🖻 Font push your L name across My name is Metal Man. the page. Page: 1 of 1 Words: 5 🚿 📑 🛱 🔂 🚈 🗐 100% A Ð TV names Document1 - Microsoft Make a list of your five favourite characters. Home Insert Page Layout References Mailings Review View @ 🔏 🛛 Calibri (Body) - 20 B I <u>U</u> → abe X<sub>2</sub> X<sup>2</sup> 🛷 🕹 - 🗛 - Aa - A A Styles Use capital Font letters to start. Top Five TV Click the cursor I in front of the first • **Bart Simpson** line and tap Scooby Doo 2 times. Mickey Mouse Move the cursor back to the first line. Bugs Bunny **Pink Panther** Type a title to the list. Call the list Top Five TV. Places you know Type the name of the place where • you live. Home Insert Page Layout Refe Calibri (Body) - 20 Type the names of other places B I ∐ - abe x, x<sup>2</sup> ♣ <sup>ab</sup>2 · <u>A</u> · Aa · A A · that you can visit. Put them in a list. Places to go Type a title at the top. Kuala Lumpur China United Arab Emirates You can type cities New York New Zealand or countries. London 

Cambridge University Press 978-1-107-62499-3 - Cambridge ICT Starters: Initial Steps: Third Edition Jill Jesson and Graham Peacock Excerpt More information

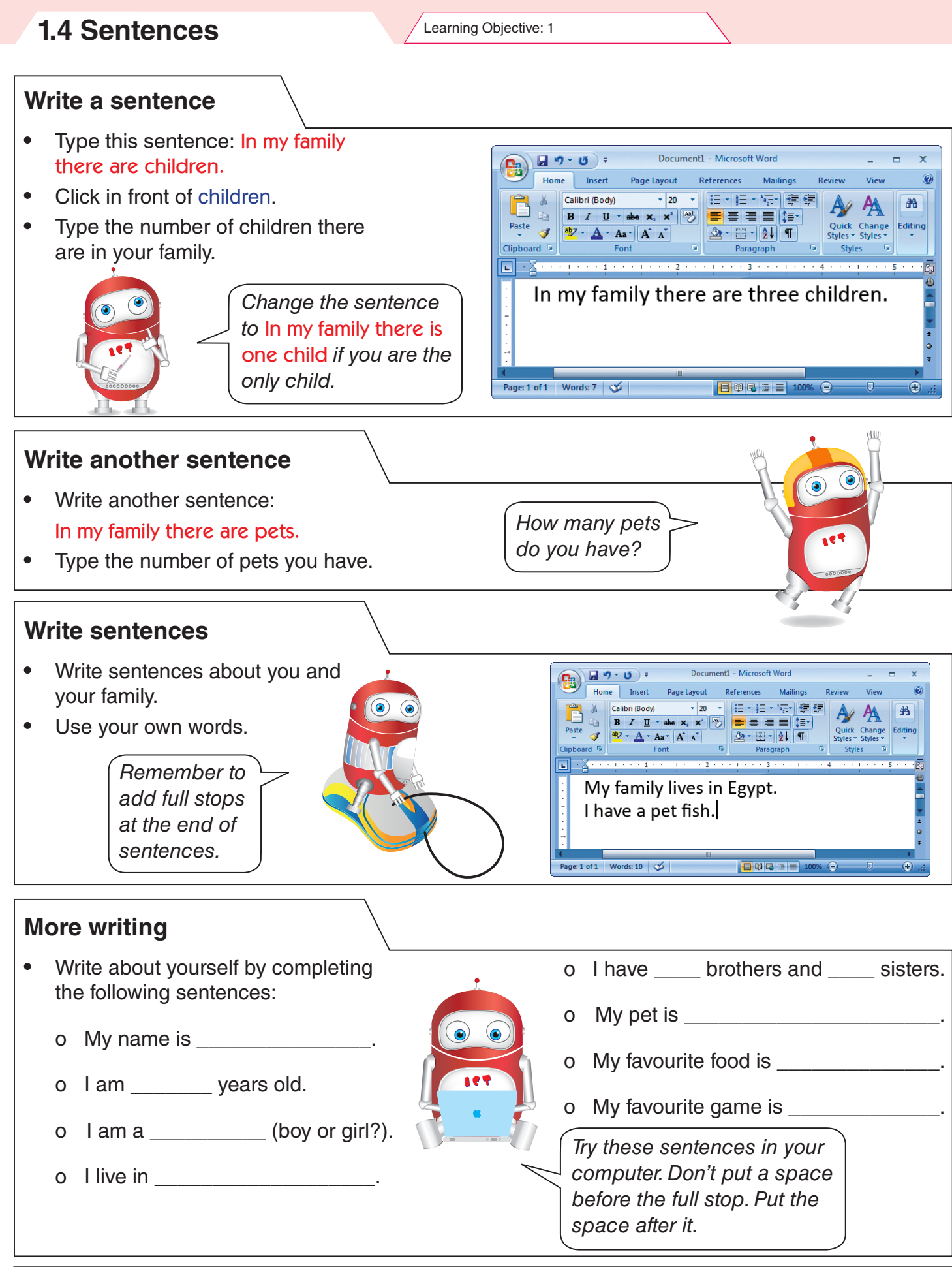

Cambridge University Press 978-1-107-62499-3 - Cambridge ICT Starters: Initial Steps: Third Edition Jill Jesson and Graham Peacock Excerpt More information

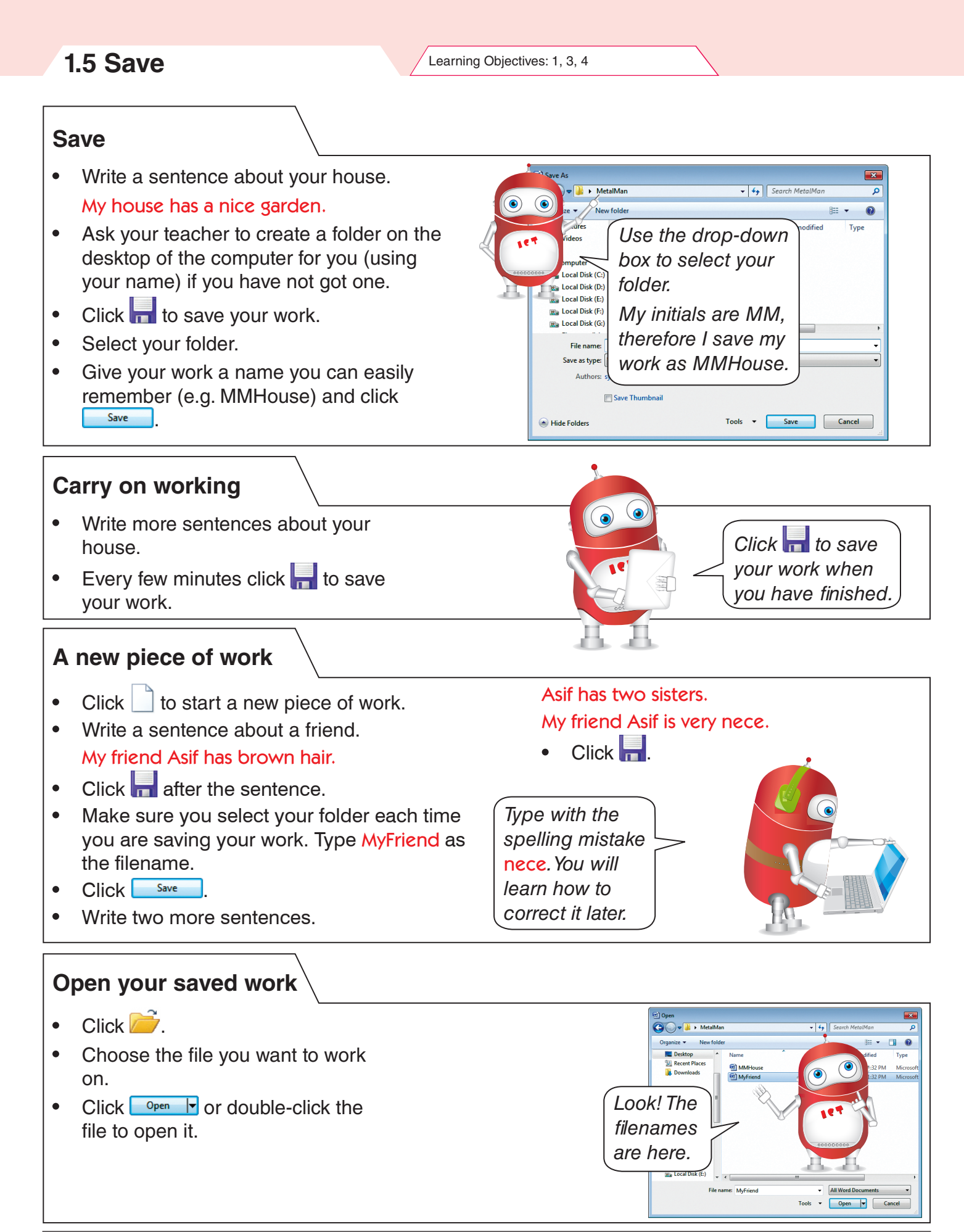

#### Starting with Text

7

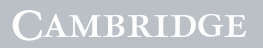

Cambridge University Press 978-1-107-62499-3 - Cambridge ICT Starters: Initial Steps: Third Edition Jill Jesson and Graham Peacock Excerpt More information

Learning Objectives: 2, 3, 5

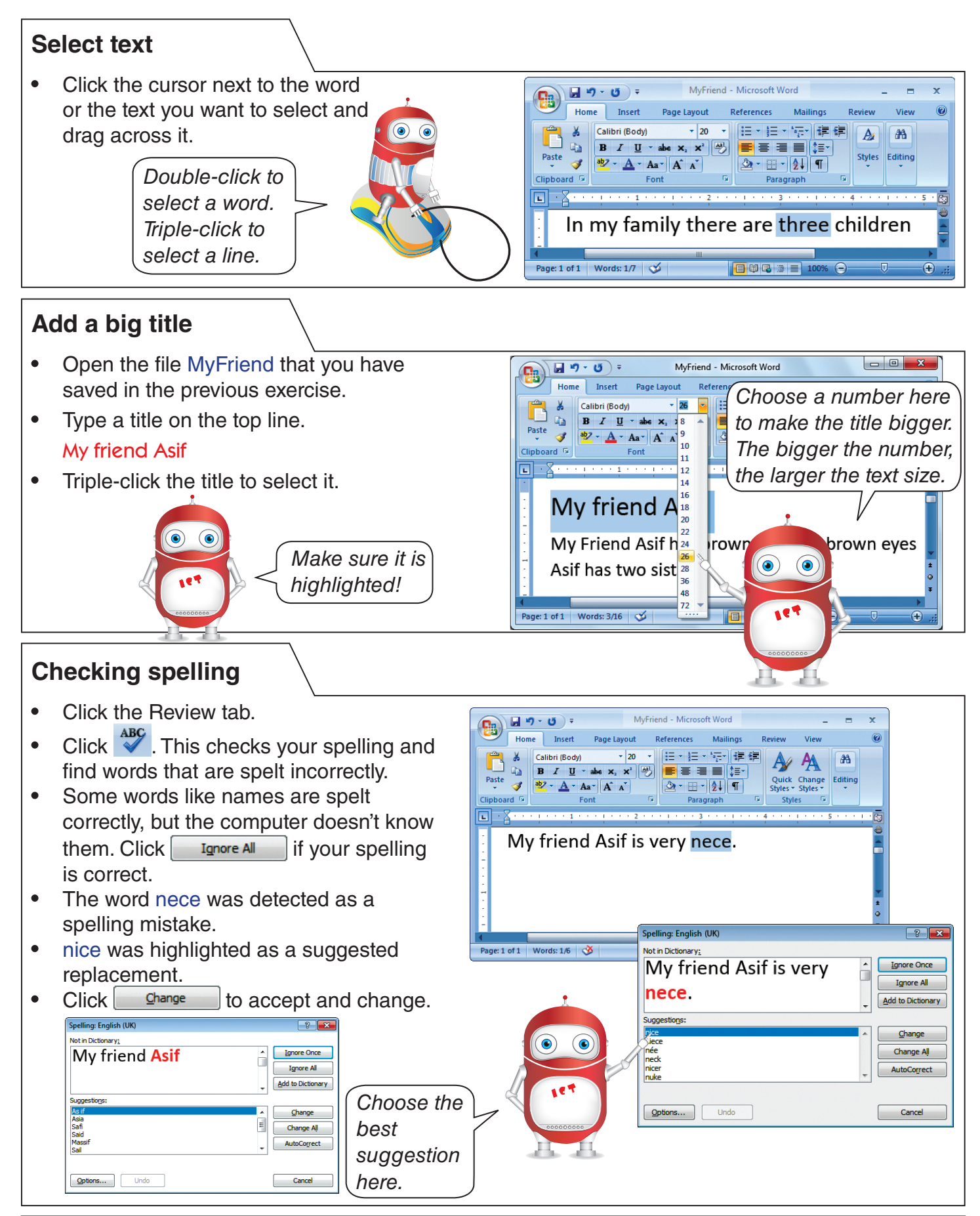

8 Starting with Text

Cambridge University Press 978-1-107-62499-3 - Cambridge ICT Starters: Initial Steps: Third Edition Jill Jesson and Graham Peacock Excerpt More information

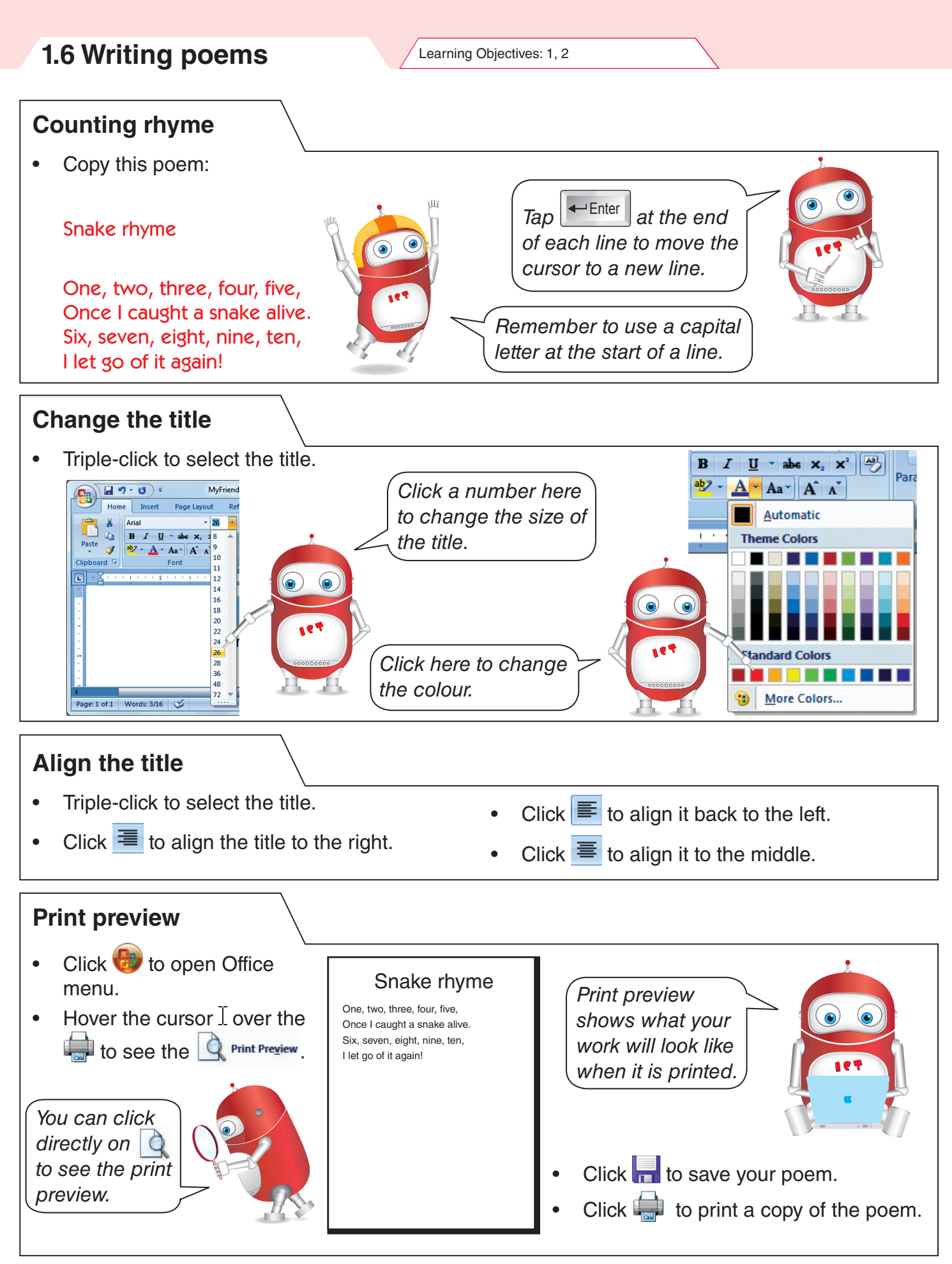

Starting with Text 9

Cambridge University Press 978-1-107-62499-3 - Cambridge ICT Starters: Initial Steps: Third Edition Jill Jesson and Graham Peacock Excerpt More information

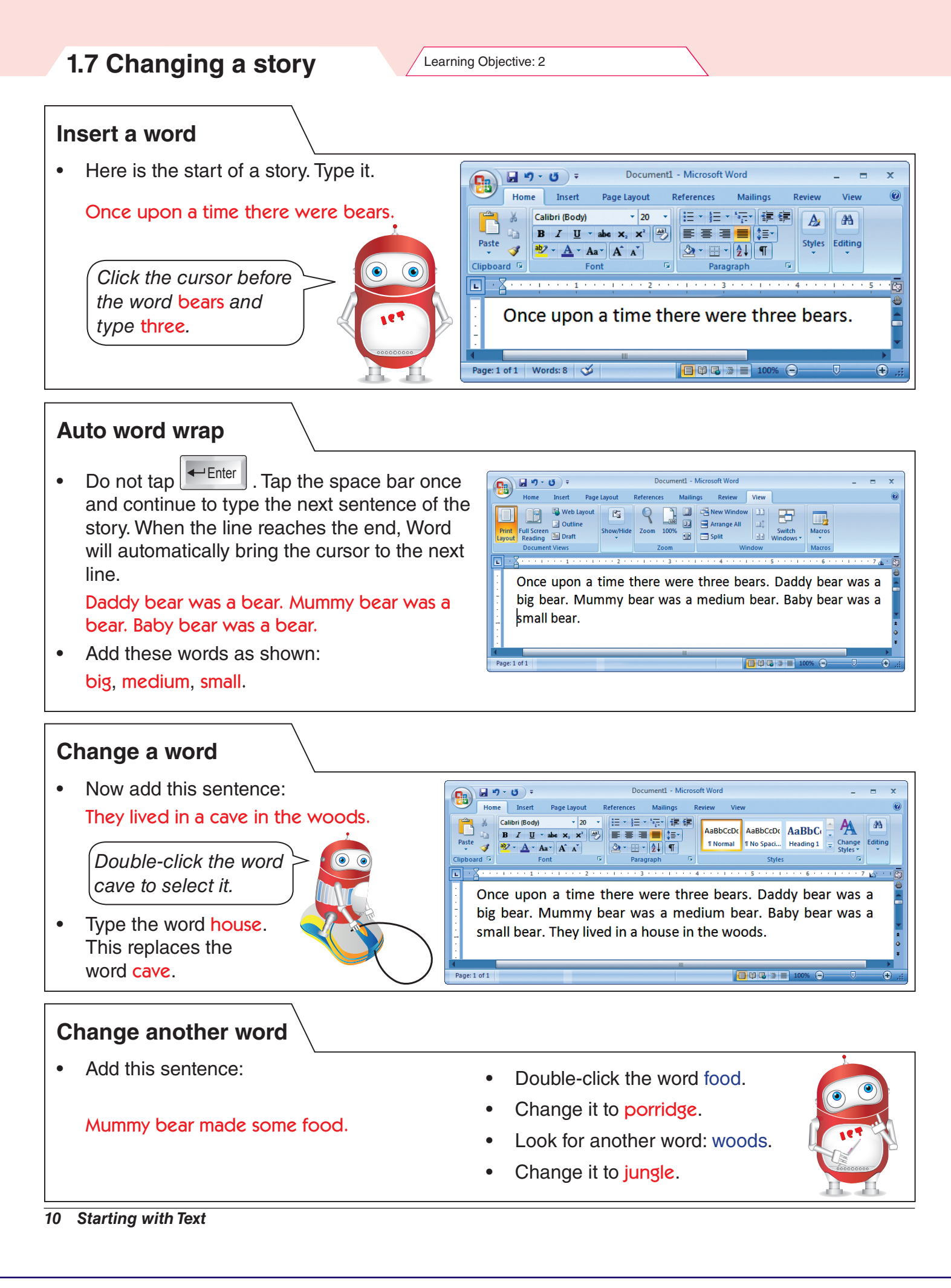